## **Proxy servery**

Pro uživatele, kteří potřebují získat přístup k placeným el. zdrojům, omezeným na přístup z IP adres UCHP, UEB nebo GLU, jsou k dispozici 3 proxy servery (software Squid 2.6 na Linuxu).

## Přístup k proxy:

Klienti si mohou nakonfigurovat proxy z IP adres 147.231.136.0/21 a 147.231.96.0/24, tzn. ze všech PC, která jsou v lokální síti LAN, ze všech PC v areálech připojených přes VPN a z ostatních PC, která se nejprve připojí pomocí VPN.

- pro přístup ke zdrojům, které má zaplaceny UCHP se nakonfiguruje internet browser následovně:
  - 1. adresa:port proxy serveru: proxy.icpf.cas.cz:3128
  - doporučuji používat Firefox s doplňkem FoxyProxy, kde se dá nakonfigurovat dynamické použití proxy pouze pro určité adresy cílových web stránek (např. se můze zapnout pouze pro adresy \*elsevier.com/\*)
- pro přístup ke zdrojům, které má zaplaceny UEB se nakonfiguruje internet browser následovně:
  1. adresa:port proxy serveru: proxy.ueb.cas.cz:3128
  - doporučuji používat Firefox s doplňkem FoxyProxy, kde se dá nakonfigurovat dynamické použití proxy pouze pro určité adresy cílových web stránek (např. se můze zapnout pouze pro adresy \*elsevier.com/\*)
- pro přístup ke zdrojům, které má zaplaceny **GLU** se nakonfiguruje internet browser následovně:
  - 1. adresa:port proxy serveru: proxy.gli.cas.cz:3128
  - doporučuji používat Firefox s doplňkem FoxyProxy, kde se dá nakonfigurovat dynamické použití proxy pouze pro určité adresy cílových web stránek (např. se můze zapnout pouze pro adresy \*elsevier.com/\*)

## Nastavení proxy pro Internet Explorer, jsem-li přihlášen do VPN

Je potřeba otevřít dialog "Možnosti Internetu". Nejjednodušší je spustit Internet Explorer a přes položku menu nebo tlačítko "Nástroje" (ozubené kolo) zvolit položku "Možnosti Internetu":

proxy\_servery

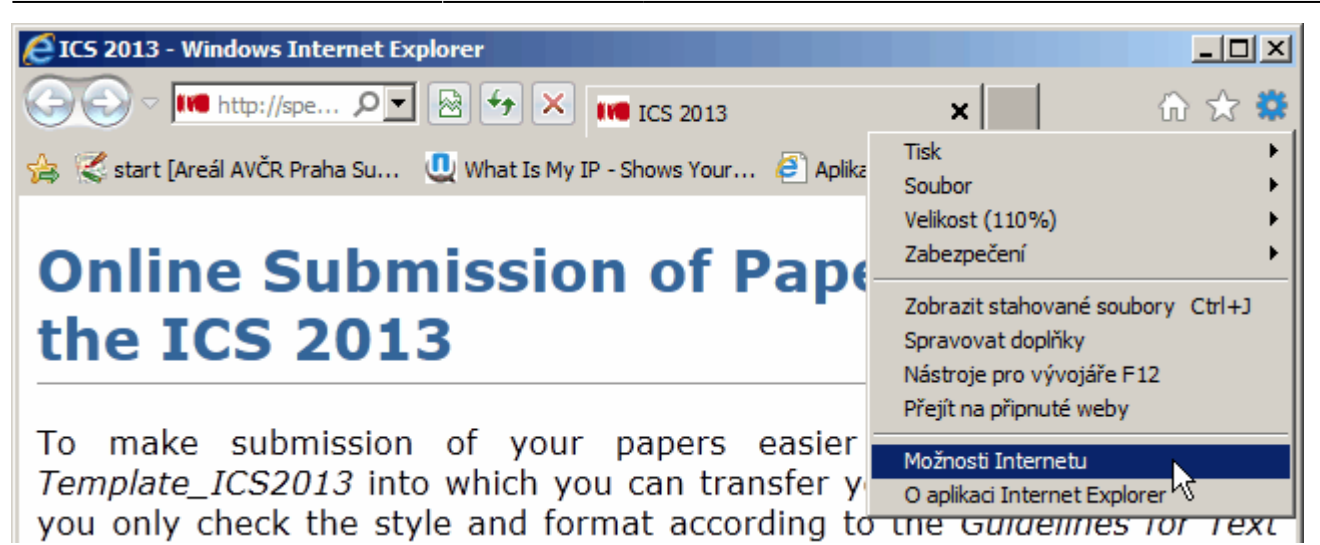

Přepneme se na kartu "Připojení", vlevo vybereme spojení VPN, pro které chceme VPN nastavit a klikneme na tlačítko "Nastavit". Vyplníme rámeček "Server proxy" podle údajů na této stránce.

| Asuch VPN - nastavení                                                                                                    | × |
|----------------------------------------------------------------------------------------------------|---|
| Automatická konfigurace<br>Automatická konfigurace může přepsat ruční nastavení. Chcete-li<br>zajistit použití ručního nastavení, je třeba automatickou konfiguraci<br>zakázat.                                                                               | 1 |
| Používat skript pro automatickou konfiguraci                                                                                                    |   |
| Adresa                                                                                                    |   |
| Server proxy                                                                                                    | ] |
| Použít pro toto připojení server proxy (toto nastavení není platné pro ostatní připojení)                                                                                                    |   |
| Adresa: proxy.gli.cas.cz Port: 3128 Upresnit                                                                                                    |   |
| Nepoužívat server proxy pro adresy vnitřní sítě                                                                                                    |   |
| Používat skript pro automatickou konfiguraci      Adresa      Server proxy      Použít pro toto připojení server proxy (toto nastavení není platné pro ostatní připojení)      Adresa:    proxy.gli.cas.cz      Používat server proxy pro adresy vnitřní sítě |   |

Na stránce http://www.whatismyip.com/ můžeme ověřit, že naše IP adresa spadá do rozsahu IP adres požadovaného ústavu.

Takto nastavené proxy funguje kromě Internet Exploreru také v Google Chrome a Mozille Firefox, pokud je v ní nastaveno "Použít nastavení proxy serverů v systému".

From: https://navody.asuch.cas.cz/ -

Permanent link: https://navody.asuch.cas.cz/doku.php/proxy\_servery

Last update: 2024/09/20 04:15

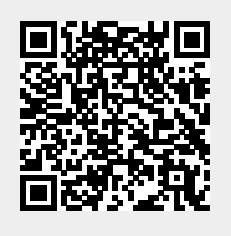